Moja učionica JESLAEOU

# Преглед и извршење задатака на веб-у

Корисничко упутство за ученике

### Садржај:

| 1 | Уво | д                                 | 3 |
|---|-----|-----------------------------------|---|
|   | 1.1 | Напомена                          | 3 |
| 2 | Пре | глед и извршење задатака на веб-у | 4 |

# 1 Увод

Moja učionica - TeslaEDU платформа омогућава симулацију традиционалних начина одржавања наставе у онлајн окружењу. Све активности неопходне да се настава несметано одвија у реалном свету, омогућене су и кроз саму апликацију. Једна од тих активности је и преглед и извршење здатака. У овом документу биће објашњено како да прегледаш и решиш задатак који је наставник задао у оквиру неког курса са свог рачунара, односно приступањем веб верзији апликације.

#### 1.1 Напомена

Упутство, као и илустративни курсеви који се користе као примери у њима, креирани су од стране TeslaEDU тима. Упркос разумним напорима да се одрже тачне и комплетне информације, није могуће гарантовати тачност и потпуност информација у упутству и самим илустративним курсевима. Подаци у илустративним курсевима нису проверени и одобрени од стране надлежних институција. Употреба информација из ових курсева је искључиво на сопствену одговорност корисника Moja učionica - Tesla EDU система.

За све додатне информације и помоћ приликом употребе Moja učionica - TeslaEDU система, обратите се тиму за подршку на mojaucionica@tesla.info.

## 2 Преглед и извршење задатака на веб-у

Након што си се улоговао на апликацију, отвара ти се почетна страна, односно **Контролни панел** на коме су приказани сви курсеви на које си уписан. У блоку **Предстојећи догађаји** са десне стране можеш да видиш све обавезе које имаш у оквиру курса.

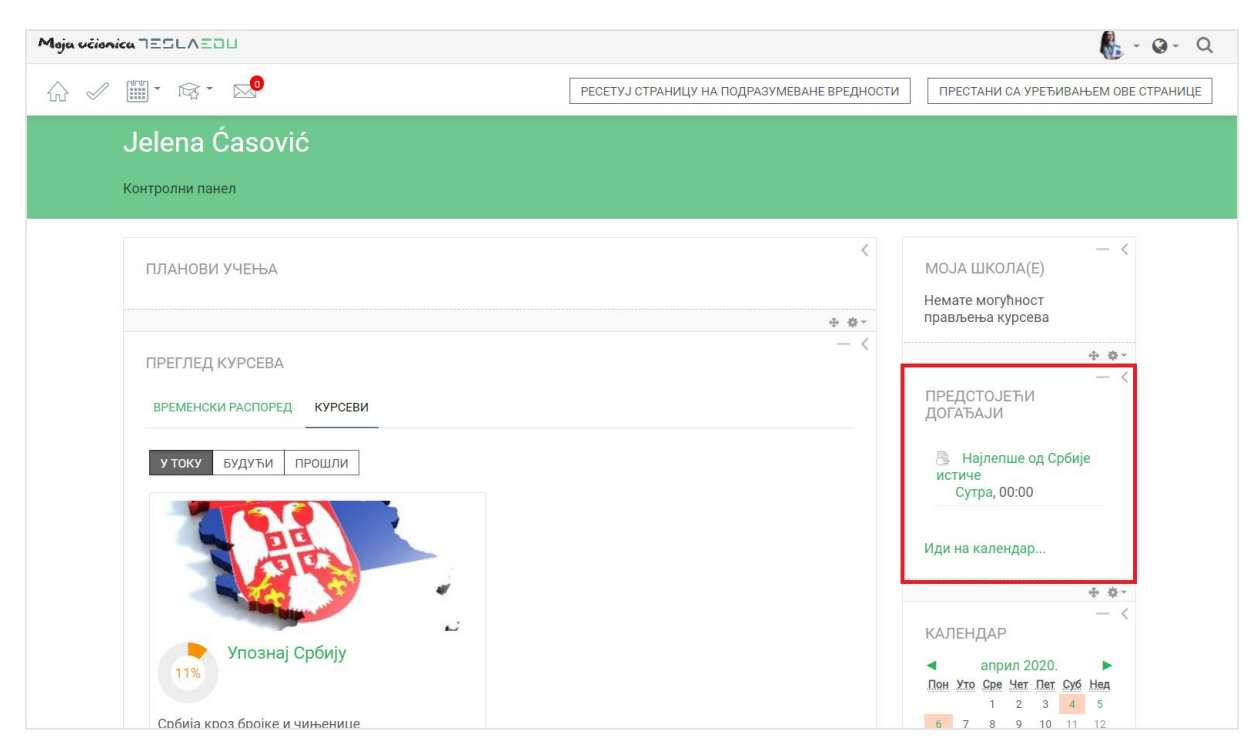

Детаљнију листу свих завршених и актуелних активности можеш видети и кликом на дугме **Временски распоред**.

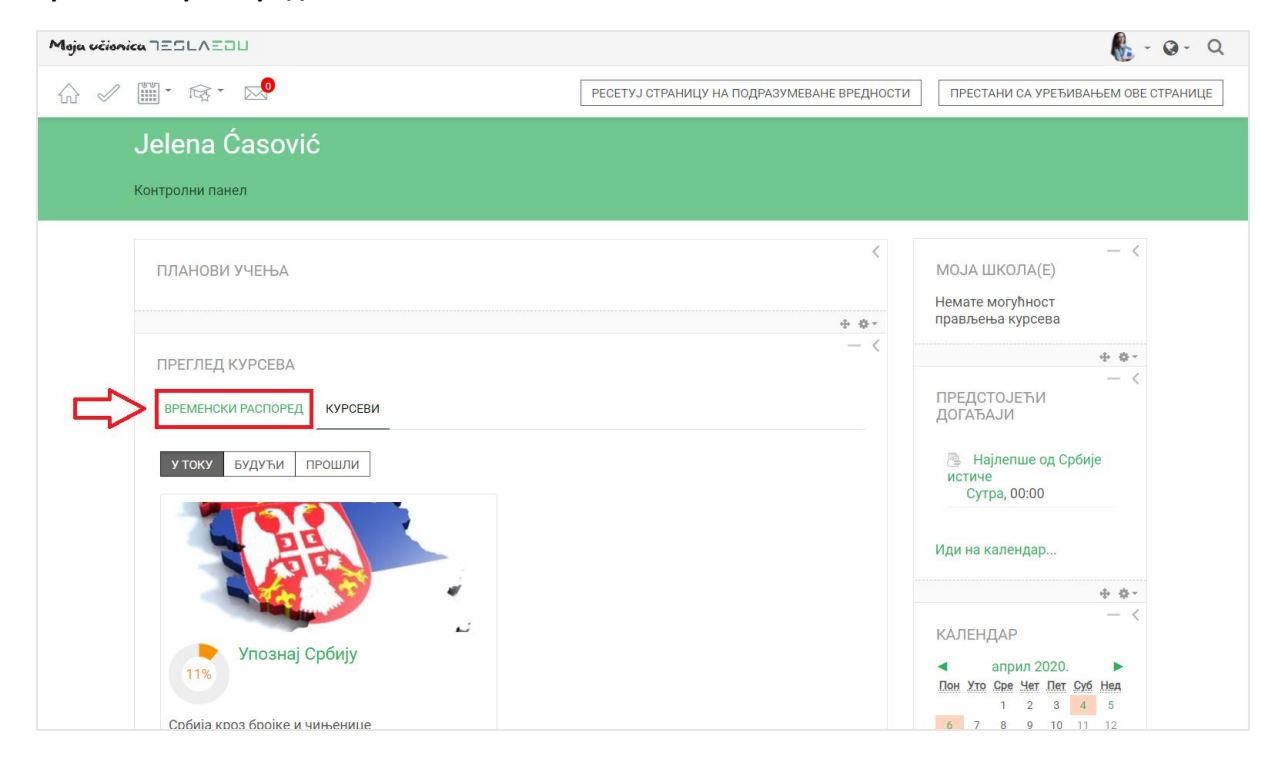

Отвара се листа свих активности подељених на **Недавно завршене активности** и **Будуће** које чекају да их урадиш. Поред сваке активности стоји и рок за њену реализацију, као и дугме **Додај рад** где можеш без уласка на курс да предаш свој задатак.

| Moja vélonica TESLAEOU                                                                             | 🦺 - Q- Q                                                                                                    |
|----------------------------------------------------------------------------------------------------|----------------------------------------------------------------------------------------------------|
|                                                                                                    | УРЕДИ ОВУ СТРАНИЦУ                                                                                                    |
| Jelena Ćasović                                                                                     |                                                                                                    |
| Контролни панел                                                                                    |                                                                                                    |
| ПРЕГЛЕД КУРСЕВА                                                                                    | — <<br>МОЈА ШКОЛА(Е)                                                                                                    |
| временски распоред курсеви                                                                         | Немате могућност<br>прављења курсева                                                                                                    |
| СОРТИРАЈ ПО ДАТУМИМА СОРТИРАЈ ПО КУРСЕВИМА                                                         | — <<br>ПРЕДСТОЈЕЋИ<br>ДОГАЂАЈИ                                                                                                    |
| Недавно завршене активности В Есе  треба да буде завршен/а 26. мар. 00:00 Додај рад Упознај Србију | Најлепше од Србије<br>истиче<br>Сутра, 00:00                                                                                                    |
| Есеј истиче 27. мар, 00:00 Додај рад<br>Упознај Србију                                             | Иди на календар                                                                                                    |
| Научили смо о Крагујевцу истиче 27. мар, 00:00 Додај рад<br>Упознај Србију                         | — <<br>КАЛЕНДАР                                                                                                    |
| Научили смо о Београду истиче 27. мар, 00:00 Додај рад<br>Упознај Србију                           | ◄ април 2020. ► Пон Уло Сре Чел Пел Суб Неа                                                                                                    |
| Будући                                                                                             | 1 2 3 4 5                                                                                                    |
| Која су твоја три омиљена симбола Србије 4. апр. 15:15 Додај рад<br>Упознај Србију                 | 13         14         15         16         17         18         19           20         21         22         23         24         25         26 |
| Која су твоја три омиљена симбола Србије 11. апр. 15:00 Додај рад<br>Упознај Србију                | 27 28 29 30 - <                                                                                                    |
| Ваше искуство о туризму у Србији истиче 16. сеп, 01:00 Додај рад                                   | ПРИВАТНЕ ДАТОТЕКЕ                                                                                                    |

Уколико желиш да видиш обавезе по сваком појединачном курсу, можеш да кликнеш на дугме Сортирај по курсевима и добићеш приказ обавеза по сваком курсу на који си пријављен.

| Moja učionica TESLAEOU                                                              | 🦺 - Q- Q                                                                                                    |
|-------------------------------------------------------------------------------------|----------------------------------------------------------------------------------------------------|
| ☆ 🖉 🏢 • 🝕 • 🔜                                                                       | УРЕДИ ОВУ СТРАНИЦУ                                                                                                    |
| Jelena Ćasović                                                                      |                                                                                                    |
| Контролни панел                                                                     |                                                                                                    |
| ПРЕГЛЕД КУРСЕВА                                                                     | — <<br>МОЈА ШКОЛА(Е)                                                                                                    |
| временски распоред курсеви                                                          | Немате могућност<br>прављења курсева                                                                                                    |
| СОРТИРАЈ ПО ДАТУМИМА СОРТИРАЈ ПО КУРСЕВИМА                                          | — <<br>ПРЕДСТОЈЕЋИ<br>ДОГАЂАЈИ                                                                                                    |
| Недавно завршене активности                                                         |                                                                                                    |
| Есеј треба да буде завршен/а 26. мар. 00:00 Додај рад Упознај Србију                | најлепше од Сроије<br>истиче<br>Сутра, 00:00                                                                                                    |
| Есеј истиче 27. мар. 00:00 Додај рад<br>Упознај Србију                              | Иди на календар                                                                                                    |
| Научили смо о Крагујевцу истиче 27. мар. 00:00 Додај рад<br>Упознај Србију          | — <<br>КАЛЕНДАР                                                                                                    |
| Научили смо о Београду истиче 27. мар, 00:00 Додај рад<br>Упознај Србију            | ◄ април 2020. ►<br>Пон Уло Сре Чет Пет Сиб Неа                                                                                                    |
| Будући                                                                              | 1 2 3 4 5                                                                                                    |
| Која су твоја три омиљена симбола Србије 4. апр. 15:15 Додај рад<br>Упознај Србију  | 13         14         15         16         17         18         19           20         21         22         23         24         25         26 |
| Која су твоја три омиљена симбола Србије 11. апр. 15:00 Додај рад<br>Упознај Србију | 27 28 29 30 — <                                                                                                    |
| та. Ваше искуство о туризму у Србији истиче 16. сеп, 01:00 Додај рад                | ПРИВАТНЕ ДАТОТЕКЕ                                                                                                    |

| Moja učionica TESLAEDU                |                                                                         |           |                                                            | 🦺 - Q - Q |
|---------------------------------------|-------------------------------------------------------------------------|-----------|------------------------------------------------------------|-----------|
| ₩ 🖉 🖼 т 🞼 т 🞼 т 🔂 Т                   |                                                                         |           |                                                            |           |
| Jelena Ćasović                        | 5                                                                       |           |                                                            |           |
| Контролни панел                       |                                                                         |           |                                                            |           |
| ПРЕГЛЕД КУРСЕВА<br>ВРЕМЕНСКИ РАСПОРЕД | курсеви                                                                 | - (       | К<br>МОЈА ШКОЛА(Е)<br>Немате могућност<br>прављења курсева | - <       |
| СОРТИРАЈ ПО ДАТУМИМ                   | ИА СОРТИРАЈ ПО КУРСЕВИМА                                                |           | ПРЕДСТОЈЕЋИ<br>ДОГАЂАЈИ                                    | - <       |
|                                       | Недавно завршене активности Есеј треба да буде завршен/а 26. мар, 00:00 | Додај рад | Најлепше од Србије<br>истиче<br>Сутра, 00:00               | 2         |
| Србија кроз бројке и<br>чињенице      | Есеј истиче<br>27. мар, 00:00                                           | Додај рад | Иди на календар                                            |           |
|                                       | Научили смо о Крагујевцу истиче<br>27. мар, 00:00                       | Додај рад | КАЛЕНДАР                                                   | - <       |
|                                       | Научили смо о Београду истиче 27. мар, 00:00                            | Додај рад | ■ април 2020. Пон Уто Сре Чет Пет Суб                      | ►<br>Hea  |
|                                       | Будући                                                                  |           | 6 7 8 9 10 11                                              | 5<br>12   |
|                                       | Која су твоја три омиљена симбо<br>4. anp, 15:15                        | Додај рад | 13 14 15 16 17 18<br>20 21 22 23 24 25<br>27 28 29 30      | 19<br>26  |
|                                       | Која су твоја три омиљена симбо<br>11. апр, 15:00                       | Додај рад | ПРИВАТНЕ ДАТОТЕКЕ                                          | - <       |
|                                       | Ваше искуство о туризму у Србији                                        | Ronai nan |                                                            |           |

Уколико кликнеш на назив неког задатка, апликација ће ти отворити нову страницу са детаљнијим приказом тог задатка.

| Moja učionica IEILAEDU                |                                                   |           |   | 🦺 - Q - Q                                                                                                    |                    |
|---------------------------------------|---------------------------------------------------|-----------|---|----------------------------------------------------------------------------------------------------|--------------------|
| ₩ 🖉 🛄 • № • №                         |                                                   |           |   |                                                                                                    | УРЕДИ ОВУ СТРАНИЦУ |
| Jelena Ćasović                        |                                                   |           |   |                                                                                                    |                    |
| Контролни панел                       |                                                   |           |   |                                                                                                    |                    |
| ПРЕГЛЕД КУРСЕВА<br>ВРЕМЕНСКИ РАСПОРЕД | курсеви                                           |           | < | — <<br>МОЈА ШКОЛА(Е)<br>Немате могућност<br>прављења курсева                                                                                                    |                    |
| СОРТИРАЈ ПО ДАТУМИМИ                  | СОРТИРАЈ ПО КУРСЕВИМА                             |           |   | — <<br>ПРЕДСТОЈЕЋИ<br>ДОГАЂАЈИ                                                                                                    |                    |
| 11%                                   | Недавно завршене активности                       |           |   | 🐣 Најлепше од Србије                                                                                                    |                    |
| Упознај Србију                        | Есеј треба да буде завршен/а<br>26. мар, 00:00    | Додај рад |   | истиче<br>Сутра, 00:00                                                                                                    |                    |
| Србија кроз бројке и<br>чињенице      | Есеј истиче<br>27. мар, 00:00                     | Додај рад |   | Иди на календар                                                                                                    |                    |
|                                       | научили смо о Крагујевцу истиче 27. мар, 00:00    | Додај рад |   | — <                                                                                                    |                    |
|                                       | Научили смо о Београду истиче 27. мар, 00:00      | Додај рад |   | ▲ април 2020. ►<br>Пон Хто Ске Чет Пет Суб Нед                                                                                                    |                    |
|                                       | Будући                                            |           |   | 1 2 3 4 5<br>6 7 8 9 10 11 12                                                                                                    |                    |
|                                       | Која су твоја три омиљена симбо<br>4. апр. 15:15  | Додај рад |   | 13         14         15         16         17         18         19           20         21         22         23         24         25         26           27         28         29         30         30         30 |                    |
|                                       | Која су твоја три омиљена симбо<br>11. апр, 15:00 | Додај рад |   |                                                                                                    |                    |
|                                       | 👞 Ваше искуство о туризму у Србији                | Додаі рад |   |                                                                                                    |                    |

| Moja učionica 725LAZDU |                                                                               |                                                                                                    |                                                  | n 🔥 - 🛛 - 🔍 |
|------------------------|-------------------------------------------------------------------------------|----------------------------------------------------------------------------------------------------|--------------------------------------------------|-------------|
|                        |                                                                               |                                                                                                    |                                                  |             |
| Y                      | Упознај Србиј                                                                 |                                                                                                    |                                                  |             |
| K<br>K                 | Контролни панел_ Моји кур<br>Која су твоја три омиљена с                      | севи_ Крагујевац - град_ Крагујевац_ Радоје Домановић_ Упознај (<br>имбола Србије?                                           | рбију_ Демографија_                              |             |
| H<br>H                 | Која су твоја три<br>Нацртај или опиши три став<br>келиш (слика, документ, ви | и омиљена симбола Србије?<br>ири/особе које ти прве падну на памет када помислиш на Србију. Ре<br>идео, презентација, итд.). | шење овог задатка можеш доставити у формату који |             |
| C                      | ∟⊡ Улутство за израду задатка.pdf<br>Статус предатог рада                     |                                                                                                    |                                                  |             |
|                        | Број покушаја                                                                 | Ово је покушај 1.                                                                                                    |                                                  |             |
|                        | Статус предатог рада                                                          | Нема покушаја                                                                                                    |                                                  |             |
|                        | Статус оцењивања                                                              | Није оцењено                                                                                                    |                                                  |             |
|                        | Крајњи рок                                                                    | недеља, 11. април 2021., 15:00                                                                                               |                                                  |             |
|                        | Преостало време                                                               | 1 година 6 дан/а                                                                                                    |                                                  |             |
|                        | Последње измене                                                               |                                                                                                    |                                                  |             |
|                        | Коментари за предати<br>рад                                                   | ▶ Коментари (0)                                                                                                    |                                                  |             |
|                        |                                                                               | ДОДАЈ РАД                                                                                                    |                                                  |             |
|                        |                                                                               | Још увек нисте предали свој рад                                                                                              |                                                  |             |

У врху ове странице можеш видети текст задатка и пропратне материјале који су ти неопходни за његово решавање. У оквиру табеле **Статус предатог рада** можеш видети колико пута си покушао да предаш рад, да ли си можда нешто већ качио, који је статус твог рада, који је крајњи рок за предају рада, као и последње измене и коментаре уз рад.

Уколико желиш да предаш рад, потребно је да кликнеш на дугме **Предај рад** на дну странице.

| Moja učionica IZSLAZOU               |                                                                                                    | 🦺 - Q - Q |  |  |  |
|--------------------------------------|----------------------------------------------------------------------------------------------------|-----------|--|--|--|
| ☆ 🖉 🎬፣ 않፣ 않፣ 😒                       |                                                                                                    |           |  |  |  |
| Упозн                                | ај Србију                                                                                                    |           |  |  |  |
| Контролни г<br>Која су твоја         | панел_ Моји курсеви_ Кратујевац- град_ Кратујевац_ Радоје Домановић_ Упознај Србију_ Демографија_<br>ја три омиљена симбола Србије?                                                                                   |           |  |  |  |
| Која су<br>Нацртај или<br>желиш (сли | / ТВОја ТРИ ОМИЉЕНА СИМБОЛА СРБИЈЕ?<br>и опиши три ствари/особе које ти прве падну на памет када помислиш на Србију. Решење овог задатка можеш доставити у формату који<br>кка, документ, видео, презентација, итд.). |           |  |  |  |
| ⊡⊠ Улутс<br>Статус пр                | 山西 Упутство за израду задатка pdf<br>Статус предатог рада                                                                                                    |           |  |  |  |
| Број покуш                           | иаја Ово је покушај 1.                                                                                                    |           |  |  |  |
| Статус пре                           | адатог рада Нема покушаја                                                                                                    |           |  |  |  |
| Статус оце                           | Није оцењено                                                                                                    |           |  |  |  |
| Крајњи рон                           | к недеља, 11. април 2021., 15:00                                                                                                    |           |  |  |  |
| Преостало                            | з време 1 година 6 дан/а                                                                                                    |           |  |  |  |
| Последње                             | измене -                                                                                                    |           |  |  |  |
| Коментари<br>рад                     | и за предати 🗼 Коментари (0)                                                                                                    |           |  |  |  |
|                                      |                                                                                                    |           |  |  |  |
|                                      | Још увек нисте предали свој рад                                                                                                    |           |  |  |  |

Отвара се нова страница у оквиру које у зависности од задатка постају видљива поља **Онлајн текст** или **Предате датотеке**. Поље **Онлајн текст** значи да директно у њега треба да упишеш своје решење. Овде је битно да обратиш пажњу да ли постоји ограничење у виду максималног броја

речи које можеш да напишеш. Са друге стране, поље **Предате датотеке** ти омогућава да рад предаш тако што ћеш га приложити, односно окачити на апликацију у формату који је наставник дефинисао. Могуће је да ти буду видљиве и обе опције уколико је задатак тако креиран што значи да можеш да бираш на који начин ћеш доставити своје решење задатка.

| Moja učionica IESLAEDU                                                                                                    |                                                                                                    | 🌡 - Q - Q |
|----------------------------------------------------------------------------------------------------|----------------------------------------------------------------------------------------------------|-----------|
| ☆ ✓ ▥・皮・尿・ ⊵⁰                                                                                                    |                                                                                                    |           |
| Упознај Србију<br>Контролни панел, Моји курскем,<br>Које су твоје три омилеене симболе                                                                                     | Крапујевац - град. Крапујевац. Радоје Домановић. Упознај Србију. Демографија.<br>S Србије?. Уреди рад                                                                                                    |           |
| Која су твоја три от<br>Наџатај или опиши три ставри/осо<br>желиш (слика, документ, видео, пр<br>Слика, документ, видео, пр<br>Улутотво за израду задатка,<br>Смлаји текст | иљена симбола Србије?<br>бе које ти прве падну на памет када помислиш на Србију. Решење овог задатка можеш доставити у формату који<br>esentaција, итд.).<br>pdf<br>Image: Arrow B I III II III III III IIII IIII IIII |           |
| Предате датотеке                                                                                                    | Максимална величина за нове датотеке: 250МВ, максималан број прилога 1<br>В П ()<br>В П ()<br>Р Датотеке<br>Превуците и спустите датотеке овде како бисте их додали.<br>Типови датотека<br>Сви типови датотека         |           |
|                                                                                                    | САЧУВАЈ ПРОМЕНЕ ОДУСТАНИ                                                                                                    |           |

У делу **Онлајн текст** потребно је да своје реченице директно упишеш у предвиђено поље. Ако задатак предајеш као датотеку, потребно је да је приложиш на апликацију на један од три начина:

- 1) Превлачењем и спуштањем датотека у делу обележеним плавом стрелицом
- 2) Кликом на саму стрелицу
- 3) Кликом на иконицу Додај датотеку у горњем левом углу

| Moja učionica IESLAEDU                                                                                                    | 🦺 - Q - Q |
|----------------------------------------------------------------------------------------------------|-----------|
|                                                                                                    |           |
| <b>Упознај Србију</b><br>Контролни панел, Моји курсеви, Крагујевац - град, Крагујевац, Радоје Домановић, Упознај Србију, Демографија,<br>Која су твоја три омиљена симбола Србије?, Уреди рад                                                                                  |           |
| Која су твоја три омиљена симбола Србије?<br>Нацртај или опиши три ствари/особе које ти прве падну на памет када помислиш на Србију. Решење овог задатка можеш доставити у формату који<br>желиш (слика, документ, видео, презентација, итд.).<br>Филаји текет<br>Онивји текет |           |
|                                                                                                    |           |
| Предате датотеке Максимална величина за нове датотеке: 250МВ, максималан број прилог.:  Максимална величина за нове датотеке: 250МВ, максималан број прилог.:    Максимална величина за нове датотеке: 250МВ, максималан број прилог.:                                         |           |
| Типови датотека који се прихватају:<br>Сви типови датотека<br>САЧУВАЈ ПРОМЕНЕ ОДУСТАНИ                                                                                                    |           |

Уколико имаш цео фолдер са решењима који желиш да приложиш, то можеш урадити кликом на иконицу фолдера и одабиром оног који желиш да се нађе на апликацији у оквиру дефинисаног задатка.

| Moja učionica IIILAIU                                                                                                    |                                                                                                    | 🦺 - Q - Q |
|----------------------------------------------------------------------------------------------------|----------------------------------------------------------------------------------------------------|-----------|
| ☆ 🖉 🎬 · ☞ · ☞ · 😒                                                                                                    |                                                                                                    |           |
| Упознај Србију                                                                                                    |                                                                                                    |           |
| Контролни панел_ Моји курсеви_ 1<br>Која су твоја три омиљена симбол                                                          | Крагујевац - град. Крагујевац. Радоје Домановић. Упознај Србију. Демографија.<br>Србије?Уреди рад                                                                |           |
| Која су твоја три ом<br>Нацртај или опиши три ствари/со<br>желиш (слика, документ, видео, пр<br>— Упутство за израду задатка. | иљена симбола Србије?<br>бе које ти прве падну на памет када помислиш на Србију. Решење овог задатка можеш доставити у формату који<br>езентација, итд.).<br>pdf |           |
| Онлајн текст                                                                                                    |                                                                                                    |           |
| Предате датотеке                                                                                                    | Максимална величина за нове датотеке: 250МВ, максималан број прилота: 1<br>В В В В В В В В В В В В В В В В В В В                                                 |           |
|                                                                                                    | САЧУВАЈ ПРОМЕНЕ ОДУСТАНИ                                                                                                    |           |

Ако изабереш опције 2) или 3), кликом на назначено место отвара се нови прозор у оквиру кога можеш да радиш претрагу материјала које је потребно додати уз задатак. Са леве стране прозора отвара се мени са различитим изворима материјала одакле се они могу преузети и додати уз задатак.

| Moja učionica TESLAEOU                                                                                                    |                                                                                                    | <b>6</b> - <b>0</b> - Q |
|----------------------------------------------------------------------------------------------------|----------------------------------------------------------------------------------------------------|-------------------------|
| ☆ ✓ ∰・ ☞・ ☞・ 🕵                                                                                                    |                                                                                                    |                         |
| Упознај Србију<br>Контролни панелМоји курсевиКратује<br>Која су твоја три омиљена симбола Србиј                                                             | евац - град. Крагујевац. Радоје Домановић, Упознај Србију, Демографија,<br>је?Уреди рад                                                          |                         |
| Која су твоја три омиље<br>Нацртај кли опнши три ставри/особе ке<br>желиш (слика, документ, видео, презен<br>Улутство за израду задатка рdf<br>Онлаји текст | ена симбола Србије?<br>Бирач датотеке<br>© Постави датотеку<br>© Постави датотеку<br>© Постави датотеку<br>© Искавирасе<br>№ Mimedia<br>Wkimedia |                         |
| Предате датотике                                                                                                    | Датотеке<br>Превуците и спустите датотеке свде како бисте их додали.<br>зи датотека који се прихватају:<br>ипови датотека                        |                         |
| Сент                                                                                                    | ипови датотека<br>Ихвал промене                                                                                                    |                         |

Уколико желиш да додаш потпуно нов документ који раније ниси користио у оквиру апликације, углавном ћеш бирати опцију **Постави датотеку**. У оквиру овог прозора, бираш документ који желиш да закачиш кликом на дугме **Изабери прилог** (eng. Choose File). Након што си изабрао документ, потребно је да упишеш његов назив у делу **Сачувај као** и да потом кликнеш на дугме **Постави ову датотеку** чиме се измене чувају, а апликација те враћа на страницу за дефинисање општих података о задатку. Документ сада ове постаје видљив.

| Moja ocionica TESLAEDU |                                                                         |                                                                                                    | le - e - e |
|------------------------|-------------------------------------------------------------------------|----------------------------------------------------------------------------------------------------|------------|
| ☆ ✓ 🗰 • ☞ ☞            | - 🔊                                                                     |                                                                                                    |            |
|                        |                                                                         |                                                                                                    |            |
|                        | Контролни панел Монгорован Ко                                           | гијеван град Кратујеван Радоје Ломановић. Упознај Собију Ламотрићија                                                                |            |
|                        | Која су твоја три омиљена симбола С                                     | обије?_ Уреди рад                                                                                                    |            |
|                        | Која су твоја три омил                                                  | ъена симбола Србије?                                                                                                    |            |
|                        | Нацртај или опиши три ствари/особе желиш (слика, документ, видео, презе | к<br>Бирач датотеке 🗙                                                                                                    |            |
|                        |                                                                         | fh Скоро хоришћене<br>датотеке                                                                                                    |            |
|                        | Онлајн текст                                                            | 🗻 Постави датотеку                                                                                                    |            |
|                        |                                                                         | Преузимање са     URL адресе     Прилог     СНООЅЕ FILE     Три омиљеије.docx                                                       |            |
|                        |                                                                         | триматне Приматне Сачувај као Три омильена симбола Србијеј                                                                          |            |
|                        |                                                                         | Jelena Ćasović                                                                                                    |            |
|                        |                                                                         | Изабери лиценцу Сва права задржана 🔻                                                                                                |            |
|                        |                                                                         |                                                                                                    |            |
|                        |                                                                         |                                                                                                    |            |
|                        | Предате датотеке                                                        |                                                                                                    |            |
|                        | •                                                                       | щатотеке                                                                                                    |            |
|                        |                                                                         |                                                                                                    |            |
|                        |                                                                         | Превуците и спустите датотеке овде како бисте их додали.                                                                            |            |
|                        | Ти<br>Св                                                                | пови датотека који се прихватају:<br>и типови датотека                                                                              |            |
|                        | _                                                                       |                                                                                                    |            |
|                        |                                                                         | САЧУВАЈ ПРОМЕНЕ ОДУСТАНИ                                                                                                    |            |
|                        |                                                                         |                                                                                                    |            |
|                        | ≳. ⊾0                                                                   |                                                                                                    |            |
|                        |                                                                         |                                                                                                    |            |
|                        | Упознај Србију                                                          |                                                                                                    |            |
|                        | Контролни панел_ Моји курсеви_ Н<br>Која су твоја три омиљена симбола   | (paryjeвац - град. Кратујевац. Радоје Домановић. Упознај Србију. Демографија.<br>Србије? Уреди рад                                  |            |
|                        |                                                                         |                                                                                                    |            |
|                        | Која су твоја три ом<br>нацртај или опиши три ствари/осо                | иљена симбола Србије?<br>бе које ти прве падну на памет када помислиш на Србију. Решење овог задатка можеш доставити у формату који |            |
|                        | желиш (слика, документ, видео, пр                                       | езентација, итд.).                                                                                                    |            |
|                        | Упутство за израду задатка.<br>Онлајн текст                             | pdf                                                                                                    |            |
|                        |                                                                         |                                                                                                    |            |
|                        |                                                                         |                                                                                                    |            |
|                        |                                                                         |                                                                                                    |            |
|                        |                                                                         |                                                                                                    |            |
|                        |                                                                         |                                                                                                    |            |
|                        |                                                                         |                                                                                                    |            |
|                        | Предате датотеке                                                        | Максимална величина за нове датотеке: 250МВ, максималан број прилога: 1                                                             |            |
|                        |                                                                         |                                                                                                    |            |
|                        |                                                                         |                                                                                                    |            |
|                        |                                                                         |                                                                                                    |            |
|                        |                                                                         | Три смиљена                                                                                                    |            |
|                        |                                                                         | Типови датотека који се прихватају:<br>Сви типови датотека                                                                          |            |
|                        |                                                                         |                                                                                                    |            |
|                        |                                                                         | САЧУВАЈ ПРОМЕНЕ ОДУСТАНИ                                                                                                    |            |

Када си окачио жељени документ, потребно је да кликнеш на дугме Сачувај промене у дну странице.

| Moju učionica 755LAEOU                                                                          |                                                                                                    | 🆺 - Q - Q |
|-------------------------------------------------------------------------------------------------|----------------------------------------------------------------------------------------------------|-----------|
| ☆ 🖉 🏢・ ☞・ ☞・ 🕵                                                                                  |                                                                                                    |           |
| Упознај Србију<br>Контролни панел_ Моји курсеви_ К<br>Која су твоја три омиљена симбола         | ратујевац - град. Кратујевац. Радоје Домановић. Упознај Србију. Демографија.<br>Србије7. Уреди рад                                                                                                    |           |
| Која су твоја три оми<br>Нацртај или опиши три ствари/осо<br>желиш (слика, документ, видео, при | иљена симбола Србије?<br>је које ти прве падну на памет када помислиш на Србију. Решење овог задатка можеш доставити у формату који<br>зентација, итд.).                                                                                                    |           |
| 는면 Упутство за израду задатка.р<br>Онлаји текст                                                 |                                                                                                    |           |
|                                                                                                 |                                                                                                    |           |
| Предате датотеке                                                                                | Максимална величина за нове датотеке: 250МВ, максималан број прилога: 1                                                                                                    |           |
|                                                                                                 | В         В         В |           |
|                                                                                                 | Сачувај промене Одустани                                                                                                    |           |

Апликација те враћа на део са информацијама о твом задатку где ти даје могућност да још нешто измениш пре него што предаш рад кликом на дугме **Уреди рад**. Ако си сигуран да си све урадио и желиш дефинитивно да предаш рад, потребно је да кликнеш на дугме **Предај рад** на дну странице.

| Moja učionica JESLAEDU |                                                          |                                                                                                |                                                   | 🦺 - Q - Q |
|------------------------|----------------------------------------------------------|------------------------------------------------------------------------------------------------|---------------------------------------------------|-----------|
| ☆ ✓ 🗰・ ☞・ ☞・           |                                                          |                                                                                                |                                                   |           |
| ز                      | /познај Србију                                           | 1                                                                                              |                                                   |           |
| к<br>к                 | онтролни панел_ Моји курс<br>оја су твоја три омиљена си | севи_ Крагујевац - град_ Крагујевац_ Радоје Домановић_ Упознај<br>имбола Србије?               | ірбију_ Демографија_                              |           |
| k                      | Која су твоја три                                        | и омиљена симбола Србије?<br>пи/особе које ти прве пали на памет кала поликолици на Собију. Ре | инење овог запатка можен погтавити у фолмату који |           |
| *                      | елиш (слика, документ, ви                                | ин ососе које на простадну на намет када номислиш на орољут с<br>део, презентација, итд.).     | шегос овог задатка можеш доставити у формату који |           |
|                        | 🖾 Упутство за израду за                                  | датка.pdf                                                                                      |                                                   |           |
| C                      | статус предатог рада                                     |                                                                                                |                                                   |           |
| 1                      | Број покушаја                                            | Ово је покушај 1.                                                                              |                                                   |           |
|                        | Статус предатог рада                                     | Нацрт рада (није предато)                                                                      |                                                   |           |
|                        | Статус оцењивања                                         | Није оцењено                                                                                   |                                                   |           |
| 1                      | Крајњи рок                                               | недеља, 11. април 2021., 15:00                                                                 |                                                   |           |
|                        | Преостало време                                          | 1 година 6 дан/а                                                                               |                                                   |           |
|                        | Последње измене                                          | недеља, 5. април 2020., 12:14                                                                  |                                                   |           |
| 1                      | Предате датотеке                                         | - 🖞 Три омиљена симбола Србије.docx                                                            |                                                   |           |
| 1                      | Коментари за предати<br>рад                              | коментари (0)                                                                                  |                                                   |           |
|                        |                                                          | УРЕДИ РАД                                                                                      |                                                   |           |
|                        |                                                          | Још увек можете да направите промене у с<br>РПСРЈ РПЕДАЈ RAD                                   | юм раду                                           |           |

Апликација те још једном пита да ли си сигуран да желиш да предаш рад. Уколико јеси, кликни на дугме **Настави**.

| Moja učionica TESLAEDU                      |                                                                                                    | 퉪 - @- Q |
|---------------------------------------------|----------------------------------------------------------------------------------------------------|----------|
| û III · № · @</th <th>≩ +   </th> <th></th> | ≩ +                                                                                                    |          |
|                                             | Упознај Србију<br>Контролни панел_ Моји хурсеви, Кратујевац - град_ Кратујевац, Радоје Домановић_ Упознај Србију_ Демографија_<br>Која су твоја три омиљена симбола Србије?_ Потврди предају                                                   |          |
|                                             | Која су твоја три омиљена симбола Србије?<br>Нацртај или опиши три ствари/особе које ти прве падну на памет када помислиш на Србију. Решење овог задатка можеш доставити у формату који<br>желиш (слика, документ, видео, презентација, итд.). |          |
|                                             | Потврди предају<br>Да ли сте сигурни да желите да предате свој рад на оцењивање? Више нећете моћи да га мењате.                                                                                                    |          |
|                                             | Настави одустани                                                                                                    |          |

Апликација те враћа на страницу са информацијама о задатку где можеш видети да је сада статус твог задатка **Предато на оцењивање**.

| Moja učionica JESLAEDU |                                                                                                    |                                                                                                    |                                                  | 🆺 - Q - Q |
|------------------------|----------------------------------------------------------------------------------------------------|----------------------------------------------------------------------------------------------------|--------------------------------------------------|-----------|
| @ ✓ III• @• @          | - 🖂                                                                                                    |                                                                                                    |                                                  |           |
|                        | Упознај Србију<br>Контролни панел_ Моји кур<br>Која су твоја три омиљена с                                                     | имбола Србије?                                                                                                    | рбију_ Демографија_                              |           |
|                        | Која су твоја три<br>Нацртај или опиши три ства<br>желиш (слика, документ, ви<br>упутство за израду за<br>Статус предатог рада | 1 ОМИЉЕНА СИМБОЛА СРБИЈе?<br>ри/особе које ти прве падну на памет када помислиш на Србију. Рец<br>део, презентација, итд.).<br>здатка pdf | иење овог задатка можеш доставити у формату који |           |
|                        | Број покушаја<br>Статус предатог рада                                                                                          | Ово је покушај 1.<br>Предато за оцењивање                                                                                                 |                                                  |           |
|                        | Статус оцењивања                                                                                                    | Није оцењено                                                                                                    |                                                  |           |
|                        | Крајњи рок                                                                                                    | недеља, 11. април 2021., 15:00                                                                                                    |                                                  |           |
|                        | Преостало време                                                                                                    | 1 година 6 дан/а                                                                                                    |                                                  |           |
|                        | Последње измене                                                                                                    | недеља, 5. април 2020., 12:19                                                                                                    |                                                  |           |
|                        | Предате датотеке                                                                                                    | 🗆 🛅 Три омиљена симбола Србије.docx                                                                                                    |                                                  |           |
|                        | Коментари за предати<br>рад                                                                                                    | ▶ Коментари (0)                                                                                                    |                                                  |           |
|                        |                                                                                                    |                                                                                                    |                                                  |           |

На овај начин си предао задатак и сада чекаш да га наставник оцени. Када он то буде учинио, добићеш поруку обавештења која ће се приказати у горњем менију у делу са иконицом у облику писма.

| Moja učionica 755LAEOU |                                                          |                                                                                                 |                                                  | 🦺 - Q - Q |
|------------------------|----------------------------------------------------------|-------------------------------------------------------------------------------------------------|--------------------------------------------------|-----------|
| ☆ ✓ 🗰 · r r r          | -                                                        |                                                                                                 |                                                  |           |
|                        | Упознај Србиј                                            | y                                                                                               |                                                  |           |
|                        | Контролни панел_ Моји куј<br>Која су твоја три омиљена ( | -<br>рсеви_ Крагујевац - град_ Крагујевац_ Радоје Домановић_ Упознај (<br>симбола Србије?       | рбију_ Демографија_                              |           |
|                        | Која су твоја тр                                         | и омиљена симбола Србије?                                                                       |                                                  |           |
|                        | Нацртај или опиши три ств<br>желиш (слика, документ, в   | ари/особе које ти прве падну на памет када помислиш на Србију. Ре<br>идео, презентација, итд.). | шење овог задатка можеш доставити у формату који |           |
|                        | Упутство за израду з<br>Статус предатог рада             | адатка.pdf                                                                                      |                                                  |           |
|                        | Број покушаја                                            | Ово је покушај 1.                                                                               |                                                  |           |
|                        | Статус предатог рада                                     | Предато за оцењивање                                                                            |                                                  |           |
|                        | Статус оцењивања                                         | Није оцењено                                                                                    |                                                  |           |
|                        | Крајњи рок                                               | недеља, 11. април 2021., 15:00                                                                  |                                                  |           |
|                        | Преостало време                                          | 1 година 6 дан/а                                                                                |                                                  |           |
|                        | Последње измене                                          | недеља, 5. април 2020., 12:19                                                                   |                                                  |           |
|                        | Предате датотеке                                         | — 🏥 Три омиљена симбола Србије.docx                                                             |                                                  |           |
|                        | Коментари за предати<br>рад                              | ▶ Коментари (0)                                                                                 |                                                  |           |
|                        |                                                          |                                                                                                 |                                                  |           |

Истовремено статус ће се променити у **Оцењено**, а испод табеле **Статус предатог рада** појавиће се табела **Повратне информације** са оценом и додатним коментаром наставника.

| Moja učionica TESLAEOU |                                  |            |  | 🎼 = Q = ( |
|------------------------|----------------------------------|------------|--|-----------|
| ☆ 🖉 🎬 ' @ ' @ '        |                                  |            |  |           |
| 品题 Упутство з          | а израду задатка.pdf             |            |  |           |
| Статус преда           | гог рада                         |            |  |           |
| Број покушаја          | Ово је покушај 1.                |            |  |           |
| Статус предато         | Предато за оцењивање<br>рада     |            |  |           |
| Статус оцењива         | Оцењено                          |            |  |           |
| Крајњи рок             | недеља, 11. април 2021., 15:00   |            |  |           |
| Преостало врем         | ие 1 година 6 дан/а              |            |  |           |
| Последње изме          | не недеља, 5. април 2020., 12:19 |            |  |           |
| Предате датоте         | ке 🛄 Три омиљена симбола С       | рбије.docx |  |           |
| Коментари за п<br>рад  | редати 🕨 Коментари (0)           |            |  |           |
|                        |                                  |            |  |           |
| Повратне инф           | рормације                        |            |  |           |
| Оцена                  | 5,00 / 5,00                      |            |  |           |
| Оцењено                | недеља, 5. април 2020., 12:22    |            |  |           |
| Оценио/ла              | 💮 Наставница Рада                |            |  |           |
| Повратни коме          | нтари Одлично!                   |            |  |           |
|                        |                                  |            |  |           |